# HOW TO SEARCH KOHA WEBOPAC: ADVANCED SEARCH

#### INTRODUCTION

**Advanced Search** page is to limit the results of your search. The search boxes allow you to search by Keyword, Title, Author, etc. and to combine this searches to narrow your results:

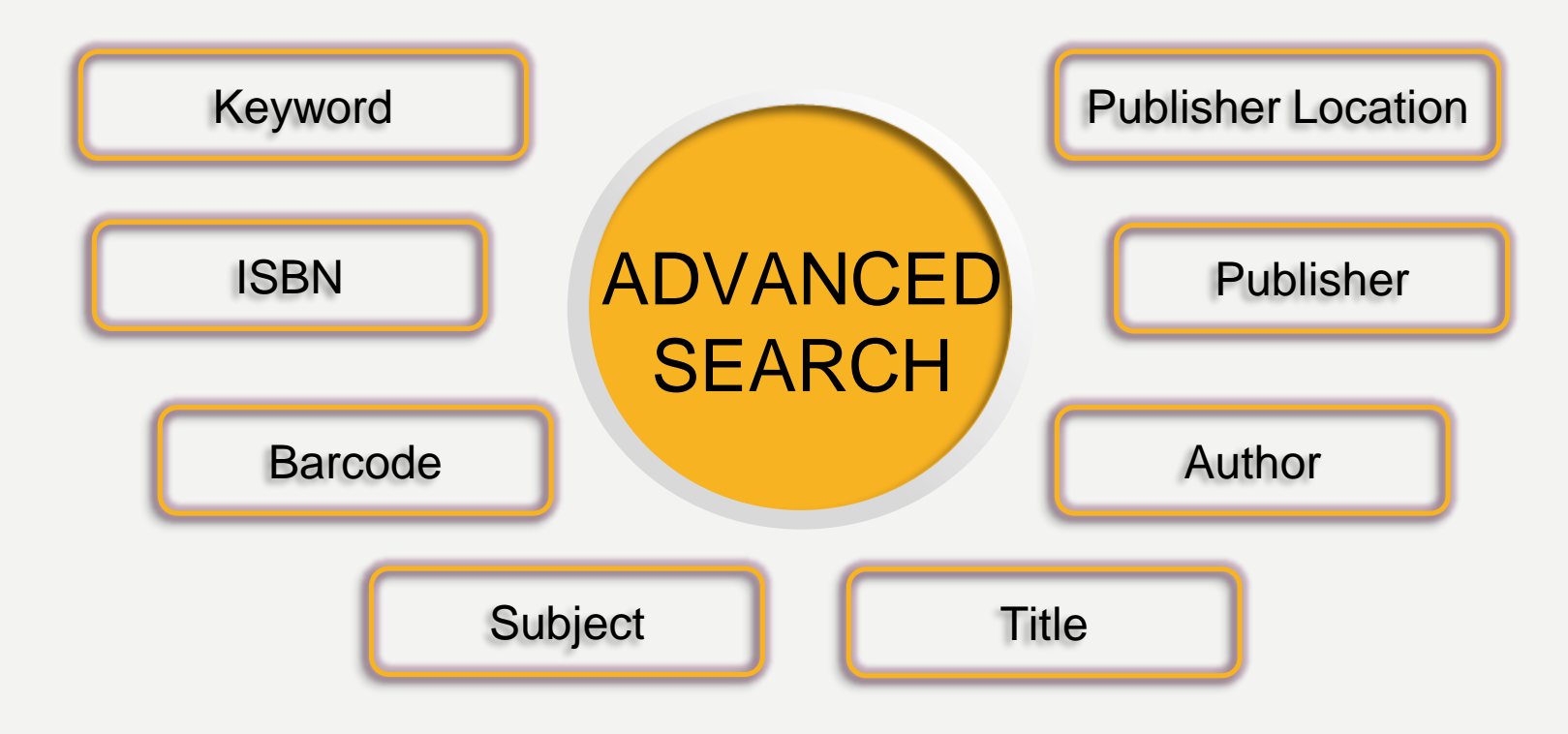

#### **HOW TO ACCESS KOHA WEBOPACP**

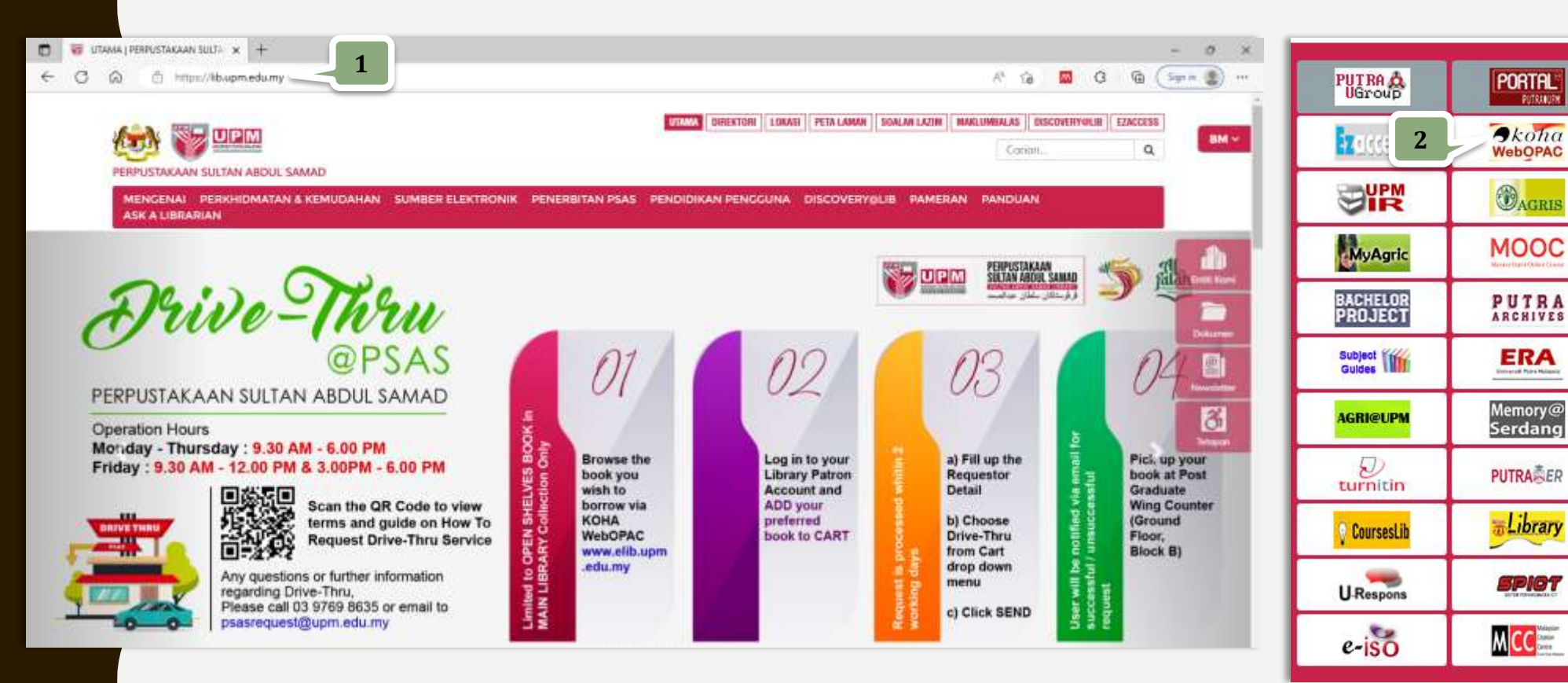

1.Go to the 2. Click on icon

PUTRIAUER

#### HOW TO USE AN ADVANCED SEARCH?

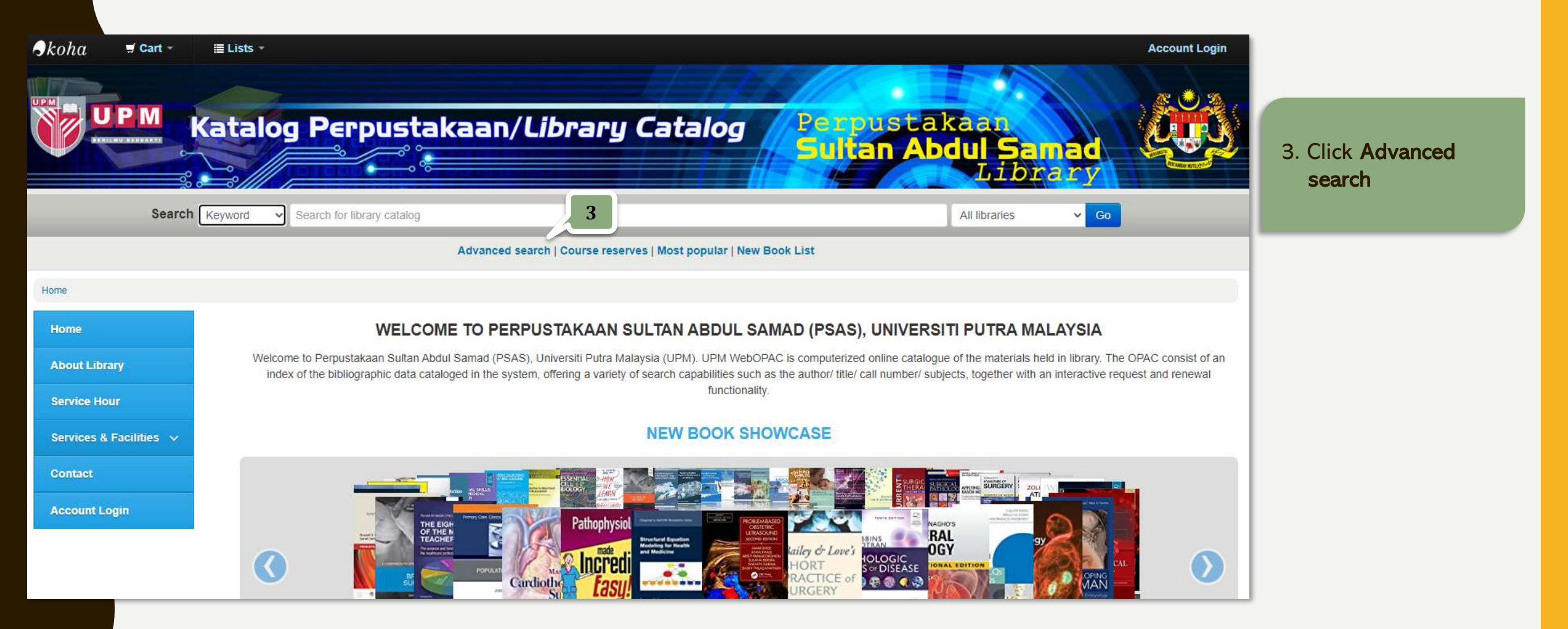

### HOW TO USE AN ADVANCED SEARCH?

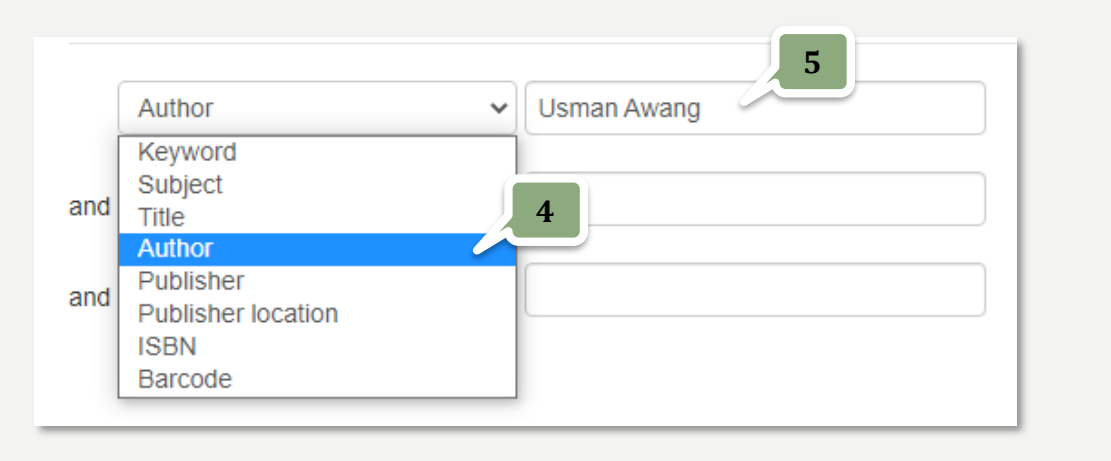

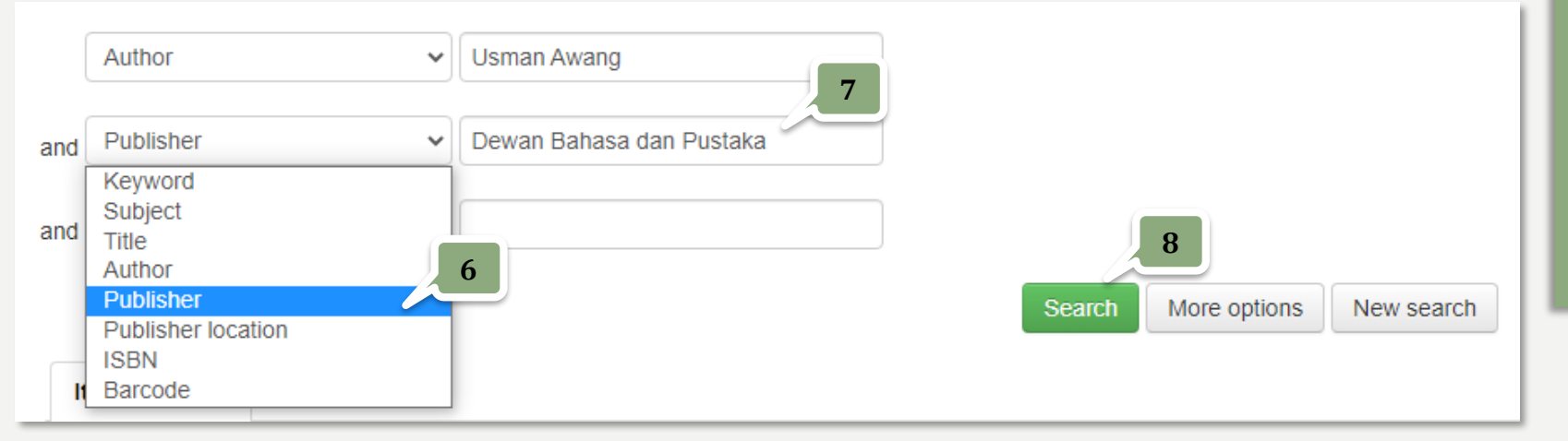

- 4. Click the dropdown and select **Search Type** e.g. Author
- 5. Type the search term in the **Browse** box e.g. Usman Awang
- 6. Click the dropdown and select **Search Type** e.g. Publisher
- 7. Type the search term in the Browse box
  e.g. Dewan Bahasa dan Pustaka
- 8. Click Search button

## **HOW TO USE AN ADVANCED SEARCH?**

9

#### Home -> Details for: Matinya seorang pahlawan

■ Normal view ■ MARC view ■ ISBD view

Matinya seorang pahlawan : Jebat = Death of a warrior (Jebat) / Usman Awang.

By: Usman Awang, 1929-2001.

Material type: 📄 Book

Publisher: Kuala Lumpur : Dewan Bahasa dan Pustaka, 1992, r2005

Description: 87p. ; 19cm.

ISBN: 9836229221; 9789836229229.

Other title: Death of a warrior (Jebat)

Subject(s): Malay drama -- Translations into English | Historical drama Malay -- Translation into English

ooo average rating: ( votes)

Holdings (3)

Title notes

| Current location                                                        | Call number                  | Copy | number | \$<br>Status | ¢ [ | Date due | ÷ | Barcode    | ¢ | Item holds | \$ |
|-------------------------------------------------------------------------|------------------------------|------|--------|--------------|-----|----------|---|------------|---|------------|----|
| Perpustakaan Sultan Abdul Samad (Main Library)<br>Open Shelf Collection | PL5145 E5U865 (Browse shelf) | 1    |        | Available    |     |          |   | 1000421804 | 1 |            |    |
| Perpustakaan Sultan Abdul Samad (Main Library)<br>Open Shelf Collection | PL5145 E5U865 (Browse shelf) | 1    |        | Available    |     |          |   | 1000317849 | 9 |            |    |
| Perpustakaan Sultan Abdul Samad (Main Library)<br>Open Shelf Collection | PL5145 E5U865 (Browse shelf) | 1    |        | Available    |     |          |   | 100025015  | 5 |            |    |

Total holds: 0

9. Detail information of the book

**3 important things if** you want to get this book:

- Current Location : determine which library this book is located
- Call Number : number

used to locate books on the shelf

• Status : indicate either the book is available, on loan, etc.

#### THANK YOU FOR WATCHING!